#### Welcome to the new MWC Public Permit Portal

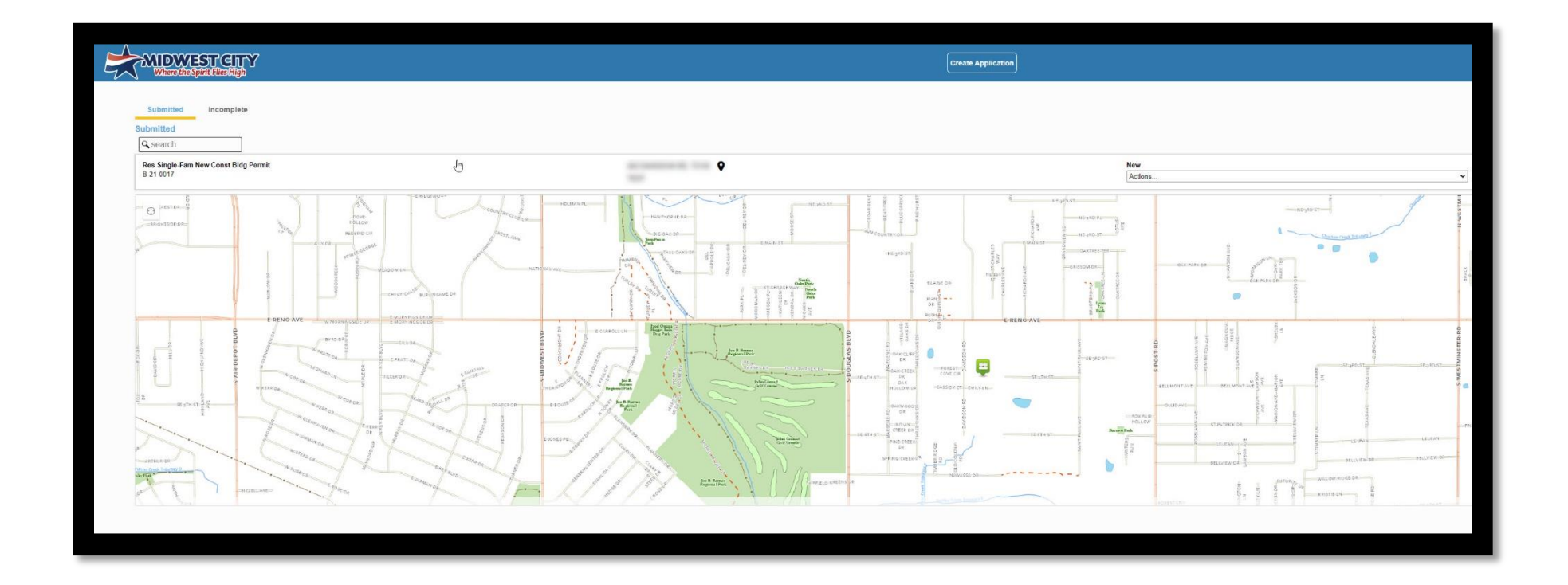

We are happy to take you through the steps of the new Public Permit Portal!

#### **How-To guide:**

1. Create an Account.....3

2. Submitting a Permit.....7

3. Checking Review Status.....14

4. Linking Child Cases.....18

### Create an Account

#### 1. Follow the link below.

https://cityworks.midwestcityok.org/PublicAccess/template/Home.aspx

2. Select Sign Up.

| Cityworks |                                          |  |
|-----------|------------------------------------------|--|
|           |                                          |  |
|           | Log In<br>Don't have an account? Sign Up |  |
|           | Username                                 |  |
|           | Password Log In                          |  |
|           | <u>Foroot Password?</u><br>5.0.3-Release |  |

- 3. Enter all fields and select Register button.
  - Please note that the registered e-mail will receive inspection results and will have to be shared with other parties if multiple people will need access to the permit.

| Cityworks               |                      |              |
|-------------------------|----------------------|--------------|
| Apply for a login       |                      |              |
| All fields are required |                      |              |
| CREDENTIALS:            | CONTACT INFORMATION: |              |
| Email Address           | First Name           | Last Name    |
|                         | Address              |              |
| Password                |                      |              |
| Confirm Descurred       | City                 | State        |
| Commit Password         | Home Phone           | Mobile Phone |
|                         |                      |              |
| Register Cancel         |                      |              |
|                         |                      |              |

4. Authenticate your account by clicking on the link provided in the email from cityworks@midwestcityok.org.

-Note this will log you into the system and activate your account.

| Your Cityworks registration is almost complete                                                                                                    |                                              |
|----------------------------------------------------------------------------------------------------|----------------------------------------------|
| cityworks@midwestcityok.org                                                                                                    |                                              |
|                                                                                                    |                                              |
| Welcome to Cityworks                                                                                                    |                                              |
| To complete your registration, please verify your email address by clicking the link below. This link will direct you to the Public Access logi<br>Id and Password you selected when applying for your account. This will log you into the system and activate your account. | n page, from the login page, enter the Login |
| Click here to activate your account                                                                                                    |                                              |
| Note: This registration link will expire in two days.                                                                                                    |                                              |
| Thank You,<br>Cityworks Adminstration                                                                                                    |                                              |

## Submitting a Permit

1. Log In to your account.

| Cityworks <sup>.</sup> |                                       |
|------------------------|---------------------------------------|
|                        |                                       |
|                        | Log In Don't have an account? Sign Up |
|                        | Username                              |
|                        | Password Log In                       |
|                        | Forgot Password?<br>5.0.3-Release     |
|                        |                                       |

2. Select Create Application button at the top of the screen.

| Cityworks | Create Application | ¢ |
|-----------|--------------------|---|
|           |                    |   |

3. Select your permit category, Commercial or Residential, to see the permits available.

| Cityworks                      | Create Application | ¢                 |
|--------------------------------|--------------------|-------------------|
| Select an Application          |                    |                   |
| Search Applications            |                    |                   |
| Applications                   |                    |                   |
| Categories                     |                    |                   |
| Commercial<br>Building Permits |                    |                   |
|                                |                    | Begin Application |

4. Select the appropriate Permit Application and then select the Begin Application button.

| ityworks <sup>.</sup>                       |                                        |                                            | Create Applic                     | ation                                   |                                                  |                                              | ¢ _              |
|---------------------------------------------|----------------------------------------|--------------------------------------------|-----------------------------------|-----------------------------------------|--------------------------------------------------|----------------------------------------------|------------------|
| Select an Application                       | on                                     |                                            |                                   |                                         |                                                  |                                              |                  |
| Search Residential Buildin                  | ıg P                                   |                                            |                                   |                                         |                                                  |                                              |                  |
| Applications > Residential Bu               | uilding P                              |                                            |                                   |                                         |                                                  |                                              |                  |
| Applications                                |                                        |                                            |                                   |                                         |                                                  |                                              |                  |
| Retaining Wall Permit                       | Fence Permit                           | Storm Shelter Permit                       | Carport Permit                    | Accessory Building Permit               | Residential New Construction<br>Building Permit  | Residential Remodel Building<br>Permit       |                  |
|                                             | ****                                   | ş                                          |                                   |                                         |                                                  |                                              |                  |
| 0                                           | 0                                      | 0                                          | 0                                 | 0                                       | 0                                                | •                                            |                  |
| Residential New Addition<br>Building Permit | Duplex New Addition Building<br>Permit | Duplex New Construction<br>Building Permit | Duplex Remodel Building<br>Permit | Multi-Family Remodel<br>Building Permit | Multi-Family New<br>Construction Building Permit | Multi-Family New Addition<br>Building Permit |                  |
|                                             | <b>2</b>                               | <b>2</b>                                   | <b>2</b>                          |                                         |                                                  |                                              |                  |
| Patio Cover Permit                          | Swimming Pool / Hot Tub                | Demolition Permit                          |                                   |                                         |                                                  |                                              |                  |
|                                             | Permit                                 |                                            |                                   |                                         |                                                  |                                              |                  |
| 0                                           | 0                                      | 0                                          |                                   |                                         |                                                  |                                              |                  |
|                                             |                                        |                                            |                                   |                                         |                                                  |                                              |                  |
|                                             |                                        |                                            |                                   |                                         |                                                  | В                                            | egin Application |
|                                             |                                        |                                            |                                   |                                         |                                                  |                                              |                  |
|                                             |                                        |                                            |                                   |                                         |                                                  |                                              |                  |
| tauarka miduartaituak ara (Publis Ass       | eer (template (Home arm)               |                                            |                                   |                                         |                                                  |                                              |                  |

5. Fill out all applicable information in steps 1 and 2.

| Lityworks <sup>.</sup>                                              | Create Application | ¢       |                 |
|---------------------------------------------------------------------|--------------------|---------|-----------------|
| Application: Res Fence Permit                                       |                    | s       | tep 1 of 3      |
| 1 Main                                                              |                    |         |                 |
| Description of Project                                              |                    | speneer | Unincorpe       |
| Address of Project Location (Select Address from Suggestions Below) |                    |         | Nicom           |
|                                                                     |                    |         |                 |
|                                                                     |                    |         |                 |
|                                                                     | DelCarp            |         | Powered by Esri |
|                                                                     |                    | Cancel  | Clear Next      |
| 2 People                                                            |                    |         |                 |
| 3 Attachment                                                        |                    |         |                 |

6. Attach the PDF and any other applicable documents according to your permit type in step 3.
 -All permits require a site plan to be attached. Additional documents may be requested during plan review.

| Cityworks <sup>.</sup>                                                  |       | Create Ap              | plication | ¢                            |
|-------------------------------------------------------------------------|-------|------------------------|-----------|------------------------------|
| Application: Res Fence Permit                                           |       |                        |           | Step 3 of 3                  |
| 1 Main                                                                  |       |                        |           |                              |
| 2 People                                                                |       |                        |           |                              |
| 3 Attachment                                                            |       |                        |           |                              |
| 🕖 Add 🍵 Delete all                                                      |       |                        |           |                              |
| publicAccessPortal_FrontPage.jpg<br>Attached By: stewardsarah@yahoo.com | Label | 376.82 KB<br>02/3/2021 |           |                              |
|                                                                         |       |                        |           | Cancel Clear Previous Submit |

7. Press Submit. Payment will be taken once your permit has been approved and you have been notified that payment is due.

8. Some building permits will provide an estimated permit fee cost. These are subject to change. Select Submit after reviewing. Again, payment will not be taken until final Permit approval.

| ityworks           |                     |                    | Create Application |   | Ų                   | · · · · ·  |
|--------------------|---------------------|--------------------|--------------------|---|---------------------|------------|
| Application: Res F | ence Permit         |                    |                    |   | S                   | tep 4 of 4 |
| 1 Main             |                     |                    |                    |   |                     |            |
| 2 People           |                     |                    |                    |   |                     |            |
| 3 Attachment       |                     |                    |                    |   |                     |            |
| 4 Payment          |                     |                    |                    |   |                     |            |
| Fee                | Amount              | Amount Paid        | Amount Due         |   |                     |            |
| Fence Fee - Res    | \$30.00             | \$0.00             | \$30.00            |   |                     |            |
|                    | Total Fees: \$30.00 | Total Paid: \$0.00 | Total Due: \$30.00 |   |                     |            |
|                    |                     |                    |                    | c | ancel Clear Previou | s Submit   |
|                    |                     |                    |                    |   |                     |            |
|                    |                     |                    |                    |   |                     |            |

# **Checking Review Status**

1. Log In to your account

| Cityworks |                                                 |  |
|-----------|-------------------------------------------------|--|
|           |                                                 |  |
|           | Log In<br>Don't have an account? <u>Sign Up</u> |  |
|           | Username                                        |  |
|           | Password Log In                                 |  |
|           | Forgot Password?<br>5.0.3-Release               |  |

 Find the permit and select the In Review drop down arrow. Select Check Case Status.
 -Checking review status is only available for permits submitted through the Public Permit Portal. In person submission will not be available for Check Case Status.

| ityworks <sup>.</sup> | Create Application |  | ¢    |   |
|-----------------------|--------------------|--|------|---|
| Submitted Incomplete  |                    |  |      |   |
| Submitted             |                    |  |      |   |
| Submitted             |                    |  | Sort | ¥ |

3. Under the Workflow section you will find what stage of the review process your permit is in.

| yworks <sup>®</sup>           |                     |                              | Crea               | ate Application |                      |           |                       |                                          | Ų                                                                                                    |        |
|-------------------------------|---------------------|------------------------------|--------------------|-----------------|----------------------|-----------|-----------------------|------------------------------------------|----------------------------------------------------------------------------------------------------|--------|
| 🔦 Back 🛛 🖗 Map                |                     |                              |                    |                 |                      |           |                       |                                          |                                                                                                    |        |
| Application                   |                     |                              |                    |                 |                      |           |                       |                                          |                                                                                                    |        |
| Res Fence Permit<br>B-21-0002 |                     | 100 N MIDWEST B<br>New Fence | LVD, 73110         |                 | In Review<br>Actions |           | ~                     | Created:01/27/2021<br>Expires:01/27/2021 |                                                                                                    |        |
| Addresses                     |                     |                              |                    | Payments        |                      |           |                       |                                          |                                                                                                    |        |
| Address                       | Loca                | tion Type                    | Location Id        | Payment Typ     | e                    |           | Received By           | 1                                        | Payr                                                                                                    | nent   |
| 100 N MIDWEST BLVD, 73110     | -                   |                              | -                  | No payments to  | o display.           |           |                       |                                          | 1                                                                                                    | \$0.00 |
| Conditions                    |                     |                              |                    |                 |                      |           |                       |                                          | Total:                                                                                                    | \$0.00 |
| Condition                     | Арј                 | plied Co                     | mpleted            | People          |                      |           |                       |                                          |                                                                                                    |        |
| Scan plans into Laserfiche    | 01/2                | 27/2021                      |                    | Title           | Name                 | Addre     | SS                    |                                          |                                                                                                    |        |
| Fees                          |                     |                              |                    | Applicant       | Sarah Steward        | 100 N.    | Midwest Blvd, Midwest | City, ok, 73109                          |                                                                                                    |        |
| Fee                           | Amount              | Amount Paid                  | Amount Due         | Workflow        |                      |           |                       |                                          |                                                                                                    | ~      |
| Fence Fee - Res               | \$30.00             | \$0.00                       | \$30.00            | Description     |                      | Result    | Target End            | Completed                                | M Commen                                                                                                    | ts     |
|                               | Total Fees: \$30.00 | Total Paid: \$0.00           | Total Due: \$30.00 | Receive Permit  | Application          | Received  | 01/27/2021 12:31 PM   | 01/29/2021 4:00 PM                       | 1                                                                                                    |        |
|                               |                     |                              |                    | Add Applicant   | & Contractor info    | Completed | 01/27/2021 12:31 PM   | 01/29/2021 4:00 PM                       | 1                                                                                                    |        |
| Flags                         |                     |                              |                    | Planning - Revi | ew Plans             | Approved  | 02/1/2021 4:15 PM     | 01/29/2021 4:01 PM                       | 2                                                                                                    |        |
| Description                   | Severity            | Applied C                    | ompleted           | Final Review of | Plans/Application    |           | 02/1/2021 4:01 PM     |                                          | 3                                                                                                    |        |
| No flags to display.          |                     |                              |                    | Notify Applican | t of Acceptance      |           |                       |                                          | 4                                                                                                    |        |
|                               |                     |                              |                    | Receive Fee Pa  | ayment(s)            |           |                       |                                          | 5                                                                                                    |        |
|                               |                     |                              |                    | Issue Fermit    |                      |           |                       |                                          | 6                                                                                                    |        |
|                               |                     |                              |                    | Res Fence Insp  | oution.              |           |                       |                                          | and the second second s |        |
|                               |                     |                              |                    |                 |                      |           |                       |                                          |                                                                                                    |        |

# Linking Child Cases

- 1. After logging in to your account. In the drop down Actions menu of you permit, select Link.
  - To Link, you must know the permit number of the application you are trying to link the permit to.

| ityworks                                          | Creat                                 | e Application                       | ¢                     |
|---------------------------------------------------|---------------------------------------|-------------------------------------|-----------------------|
| Submitted Incomplete                              |                                       |                                     |                       |
| Submitted<br>Search                               |                                       |                                     | Sort ▼                |
| Res Single-Fam New Const Bldg Permit<br>B-21-0008 | 100 N MIDWEST BLVD, 73110<br>New Home | New<br>Actions                      | Create<br>01/28/202   |
| Res Fence Permit<br>B-21-0004                     | 100 N MIDWEST BLVD, 73110 🔮<br>test   | Check Case Status<br>Get PDF Report | Created<br>01/27/2021 |
| Res Single-Fam New Const Bldg Permit<br>B-21-0003 | 100 N MIDWEST BLVD, 73110<br>New Home | Actions                             | Create<br>U1 1/2021   |
|                                                   | Pores Eas                             | encer                               |                       |
|                                                   | That Cury                             |                                     |                       |
|                                                   |                                       |                                     | Unincorporated        |

2. Fill out the Relationship and Application information to link the Child Case to the Parent Case

| ityworks <sup>.</sup>                             | Create Application                                                                                                    |                                     |                       | ¢               |
|---------------------------------------------------|----------------------------------------------------------------------------------------------------|-------------------------------------|-----------------------|-----------------|
| Submitted Incomplete Submitted Q search           |                                                                                                    |                                     |                       | Sort ▼          |
| Res Single-Fam New Const Bldg Permit<br>B-21-0008 | 100 N MIDWEST BLVD, 73110 Q<br>New Home                                                                                                    | New<br>Actions                      | Created<br>01/28/2021 |                 |
| Res Fence Permit<br>B-21-0004                     | 100 N MIDWEST BLVD, 73110 Qtest                                                                                                    | New<br>Actions                      | Created<br>01/27/2021 |                 |
| Res Single-Fam New Const Bldg Permit<br>B-21-0003 | Link Applicatio                                                                                                    | ons                                 | Created<br>01/27/2021 |                 |
|                                                   | Application Relations hp<br>B-21-0004 Child Of                                                                                                    | ▲ Application Number<br>■ B-21-0008 |                       |                 |
|                                                   |                                                                                                    | Cancel Lin                          |                       | £ & _           |
|                                                   | Polar Contraction                                                                                                    |                                     |                       |                 |
|                                                   | Del fiy                                                                                                    |                                     | Choct.av              |                 |
|                                                   | The second second secon |                                     |                       | Powered by Esri |

3. You can verify that the link went through by selecting Check Case Status. The Related Applications will show if the case is linked as a Parent or Child Case.

| works <sup>.</sup>                                |                   |                        |                  | Cr         | eate Application                                  |                      |                                | <u> </u>            |
|---------------------------------------------------|-------------------|------------------------|------------------|------------|---------------------------------------------------|----------------------|--------------------------------|---------------------|
| K Back 🛛 Map                                      |                   |                        |                  |            |                                                   |                      |                                |                     |
| Application                                       |                   |                        |                  |            |                                                   |                      |                                |                     |
| Res Single-Fam New Const Bldg Permit<br>B-21-0008 |                   | 100 N MIDW<br>New Home | /EST BLVD, 73110 |            | New<br>Actions                                    | Creat<br>V           | ed:01/28/2021<br>es:01/28/2021 |                     |
| Related Applications                              | _                 |                        |                  |            | Fees                                              |                      |                                |                     |
| Application Number                                | Name              | Relations              | hip              | =          | e                                                 | Amount               | Amount Paid                    | Amount Due          |
| <u>D-21-0004</u>                                  | test              | Child                  |                  |            | Casital Imagement Eas - Res New Const & Additions | \$0.00               | \$0.00                         | \$0.00              |
| Addresses                                         |                   |                        |                  |            | Sidowalk Eas - Dae New Const                      | \$0.00               | \$0.00                         | \$0.00              |
| Address                                           | Locatio           | n Type                 | Locatio          | n Id       | Pre-Con Bldg Site Inspection Fee                  | \$50.00              | \$0.00                         | \$50.00             |
| 100 N MIDWEST BLVD, 73110                         | -                 |                        | -                |            | Water Tie-On Fee - Res Single Fam                 | \$75.00              | \$0.00                         | \$75.00             |
|                                                   |                   |                        |                  |            | Sewer Tie-On Fee - Res Single Fam                 | \$75.00              | \$0.00                         | \$75.00             |
| Conditions                                        |                   |                        |                  |            | UBCC Fee - Res Bldg                               | \$4.00               | \$0.00                         | \$4.00              |
| Condition                                         | Applie            | ed                     | Completed        |            | UBCC Admin Fee - Res Bldg                         | \$0.50               | \$0.00                         | \$0.50              |
| Scan plans into Laserfiche                        | 01/28/2           | 021                    |                  |            | Sewer Assessment Fee                              | \$0.00               | \$0.00                         | \$0.00              |
| Contractora                                       |                   |                        |                  |            | Water Assessment Fee                              | \$0.00               | \$0.00                         | \$0.00              |
| Business Name                                     |                   | T                      | vne License      | Expiration |                                                   | Total Fees: \$204.50 | Total Paid: \$0.00             | Total Due: \$204.50 |
| A-1 ELECTRIC HEAT & AIR I JACKSON, JONATH         | AN P              | M                      | ECH L-051481     | 06/30/2021 |                                                   |                      |                                |                     |
| CUSTOM PLUMBING BY CHRIS I JACKSON. CHI           | RISTOPHER L       | PL                     | UMB L-022888     | 06/30/2021 | Flags                                             |                      |                                |                     |
| OKLAHOMAS FINEST ELECTRIC HEATING & AIF           | R I NIEVAR. STEVE | N EL                   | EC L-006051      | 06/30/2021 | Description Sever                                 | ity Applied          | Comple                         | eted                |
|                                                   |                   |                        |                  |            | No flags to display.                              |                      |                                |                     |

| Related Applications |      |              |   |  |  |
|----------------------|------|--------------|---|--|--|
| Application Number   | Name | Relationship |   |  |  |
| <u>B-21-0004</u>     | test | Child        | Î |  |  |

For any questions or comments, please reach out to 405-739-1211 or 405-739-1210

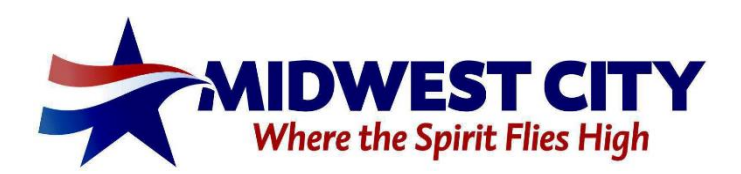